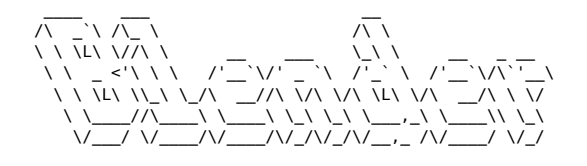

# Blender

# Déplacer la vue

Pavé numérique 1 - Vue de face

# **Object mode**

#### Afficher les propriétés d'un objet

Ν

#### Déplacer (Grab)

`G, [axe], [distance] [negatif (AltGr+'-')]`\ Maintenir la touche Ctrl pour déplacer par incréments.

#### Scale

`S, [axe], [distance] [negatif (AltGr+'-')]`

#### Rotation

`R, [axe], [distance] [negatif (AltGr+'-')]`

#### **Appliquer les transformations**

Consolide les dimensions, normalise l'échelle. Ctrl + A (appliquer) > Toutes les transformations`

#### **Opération booléenne**

Sélectionner l'objet modfiant, puis l'objet à modifier, puis Maj + Ctrl + B

### Edit mode

#### Passer en mode "Edit"

`TAB`

#### Extruder

`E`

#### Inset

Ajouter une sous-face au milieu d'une face. `I`

#### Bevel

Depuis une arrête : Ctrl + B, molette de la souris pour augmenter le nombre d'arrêtes. Depuis un vertex : Maj + Ctrl + B Ne pas oublier d'appliquer les transformations (Ctrl+A) pour un biseau homogène.

#### Séparer (une face d'un volume)

`P`

#### Loop cut

Découper le contour d'un volume.\ `Ctrl + R`, molette de la souris pour augmenter le nombre de découpes

#### **Couper (entre deux points)**

`K`

#### Glisser un vertex le long d'un segment

`Shift + V`

#### **Fusionner les points**

Mode de sélection vertex, `A` (tout sélectionner), `M` > par distance

#### **Recalculer les normales (vers l'extérieur)**

`Shift + N`\ Inverser la normale d'une face :\ `Ctrl + Shift + N`

#### **Remplir une face**

Après avoir sélectionné des points ou 2 arêtes : `F`

#### **Extrusion radiale**

Selectionner les faces d'un anneau, `E`, `S`, `Maj+Z` (pour locker sur un seul axe)

## **Astuces diverses**

Afficher la surface (m2) des faces : En mode "Edit", dans le menu des overlays cocher la case "Face area"

Dupliquer (objects, faces, edges, vertices) : `Maj + D`, on peut ensuite séparer les éléments dupliqués avec `P` (séparer)

Aligner des vertices sur un axe : Sélectionner les vertices à aligner, Scale, Axe, 0

Augmenter le nombre de polygones : `Ctrl + 5`

Selectioner tous les segments d'un objet ayant la même direction : `Ctrl + Alt + click gauche` sur un segment

Box select (particulièrement pratique en vue wireframe) : `B`

# Sculpting

Changer la taille du pinceau : `F`

Masquer une partie de la géométrie : `M`

Inverser le masque : `Ctrl + I`

Effacer le masque : `Alt + M`

Article extrait de : http://www.lesporteslogiques.net/wiki/ - WIKI Les Portes Logiques Adresse : http://www.lesporteslogiques.net/wiki/ressource/logiciel/blender?rev=1711457670 Article mis à jour: 2024/03/26 13:54